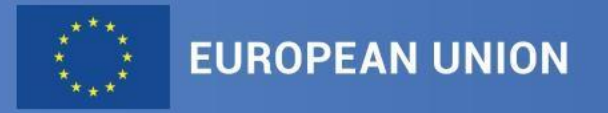

# The Funding & Tenders Portal: what you need to know

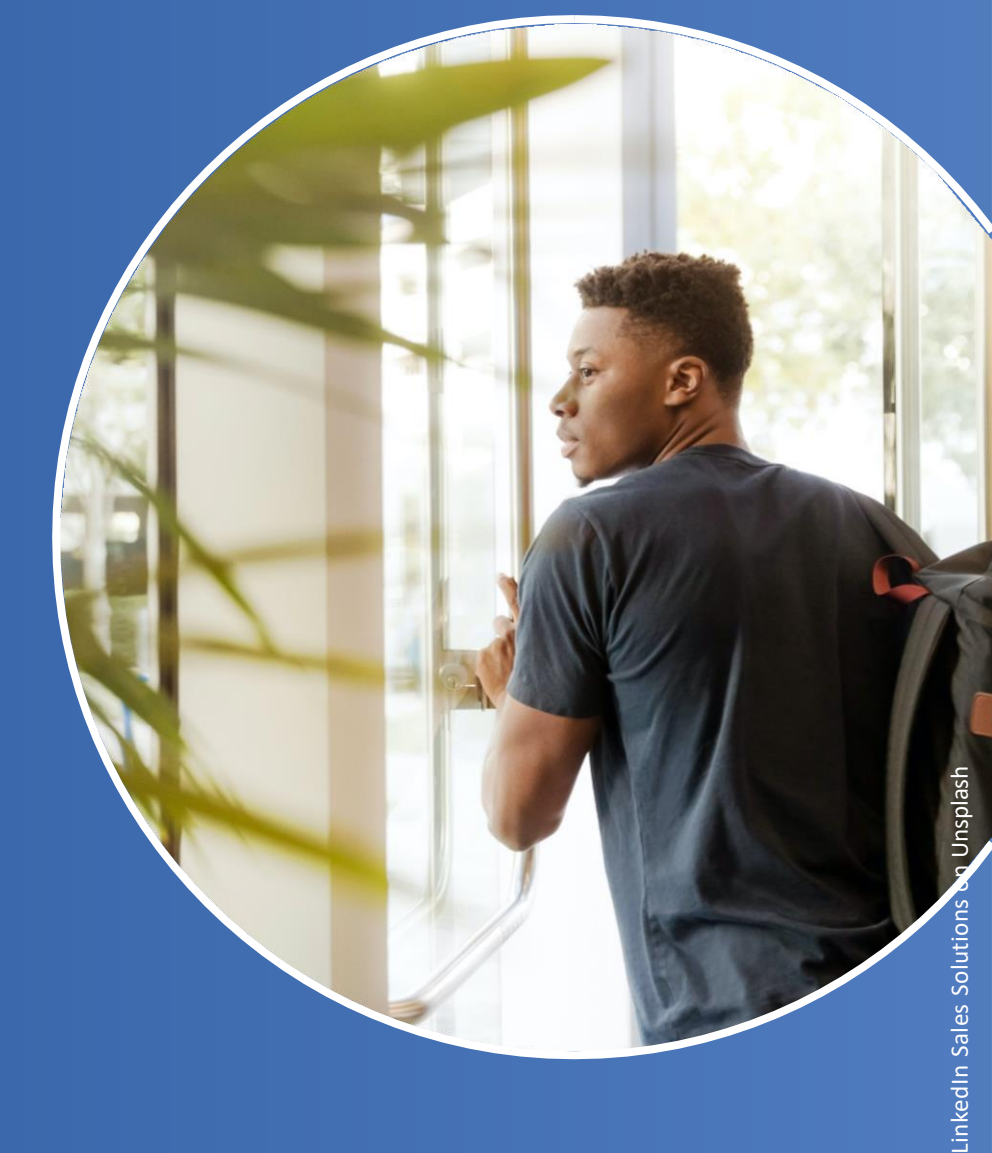

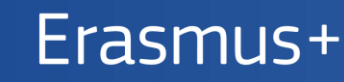

Enriching lives, opening minds

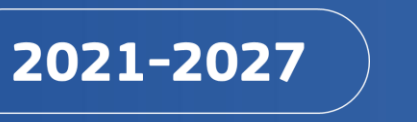

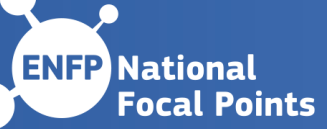

## 1. EU Login

Creating your personal account

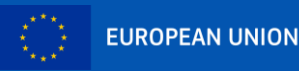

## Create a new EU Login account

- Click on the "Register" button
- Enter your name & (professional) e-mail address
- Click on the link you receive via e-mail
- Set up your password

Single sign-on: 1 EU Login account = 1 e-mail address = 1 person DO NOT SHARE YOUR EU LOGIN CREDENTIALS!

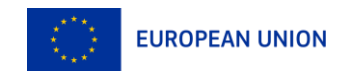

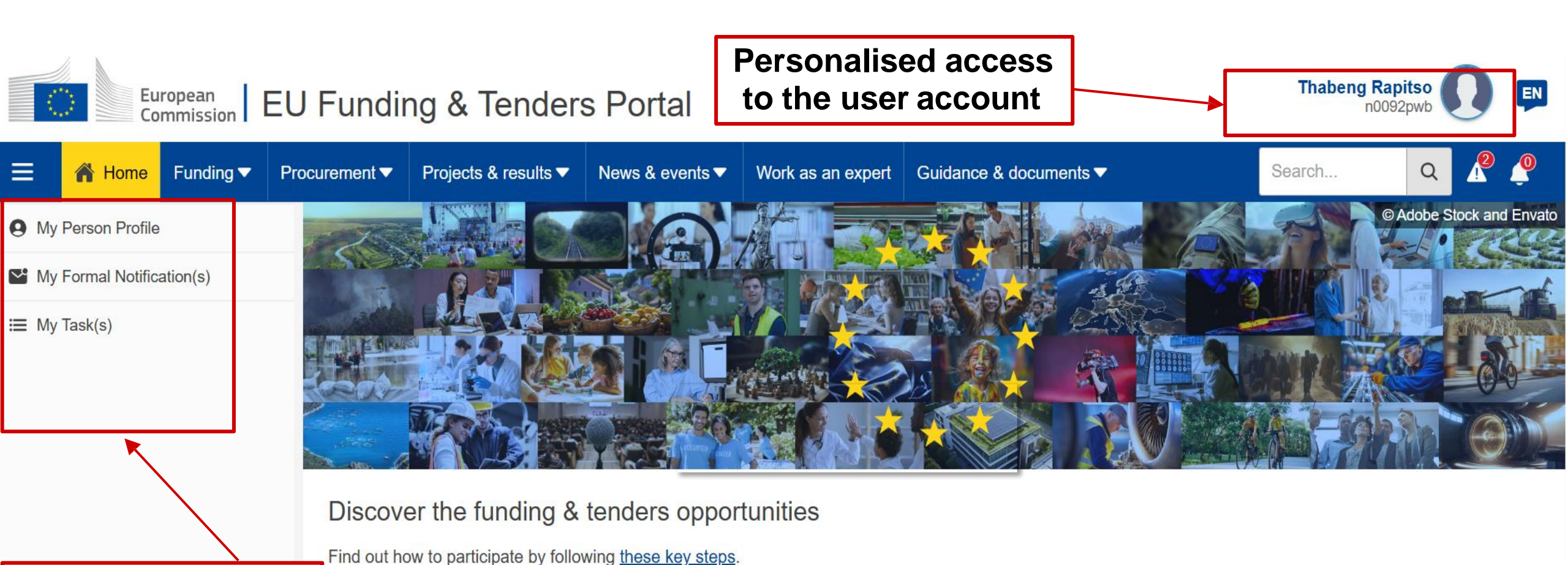

Personalised access to the IT tools

#### Find calls for proposals

Explore the available EU funding opportunities by searching for calls for proposals within your topics of interest, find partners and submit a proposal.

#### View projects and results

Browse through EU funded projects and learn about the results. Invest in opportunities and get inspired by the highlights and success stories.

#### Find calls for tenders

Find business opportunities in the calls for tenders managed by EU institutions, bodies and agencies.

#### Work as an expert

Proposals and projects need evaluations, monitoring and domain-specific knowledge advice from experts.

### **Personalised services**

Personalised access to the Funding & Tenders Portal is based on 3 elements:

- Each user is supposed to have a unique EU Login account, which is the unique identifier for persons (linked to their professional email address).
- 2. Each EU Login account is linked to one (or more) **PIC number**(s), which are the **unique identifier for organisations**.
- 3. Each EU Login account is linked to all the **roles** that the user has in projects and/or organisations through IAM.

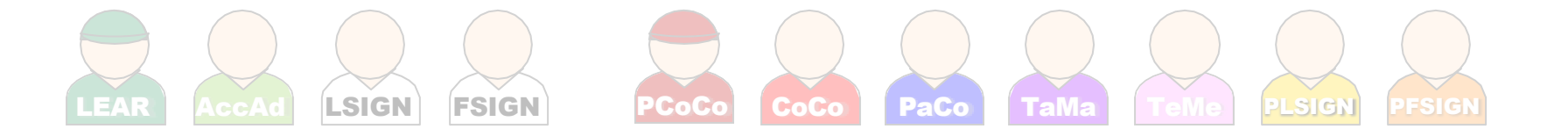

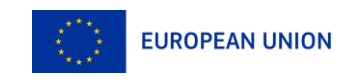

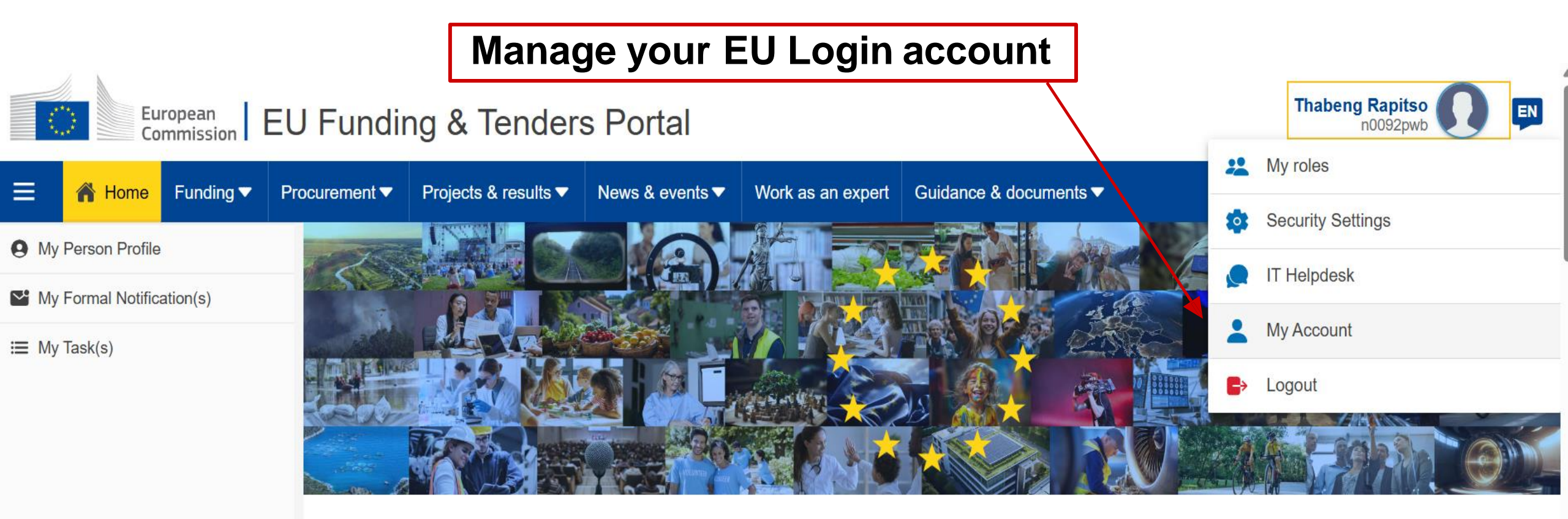

#### Discover the funding & tenders opportunities

Find out how to participate by following these key steps.

#### Find calls for proposals

Explore the available EU funding opportunities by searching for calls for proposals within your topics of interest, find partners and submit a proposal.

#### View projects and results

Browse through EU funded projects and learn about the results. Invest in opportunities and get inspired by the highlights and success stories.

#### Find calls for tenders

Find business opportunities in the calls for tenders managed by EU institutions, bodies and agencies.

#### Work as an expert

Proposals and projects need evaluations, monitoring and domain-specific knowledge advice from experts.

a

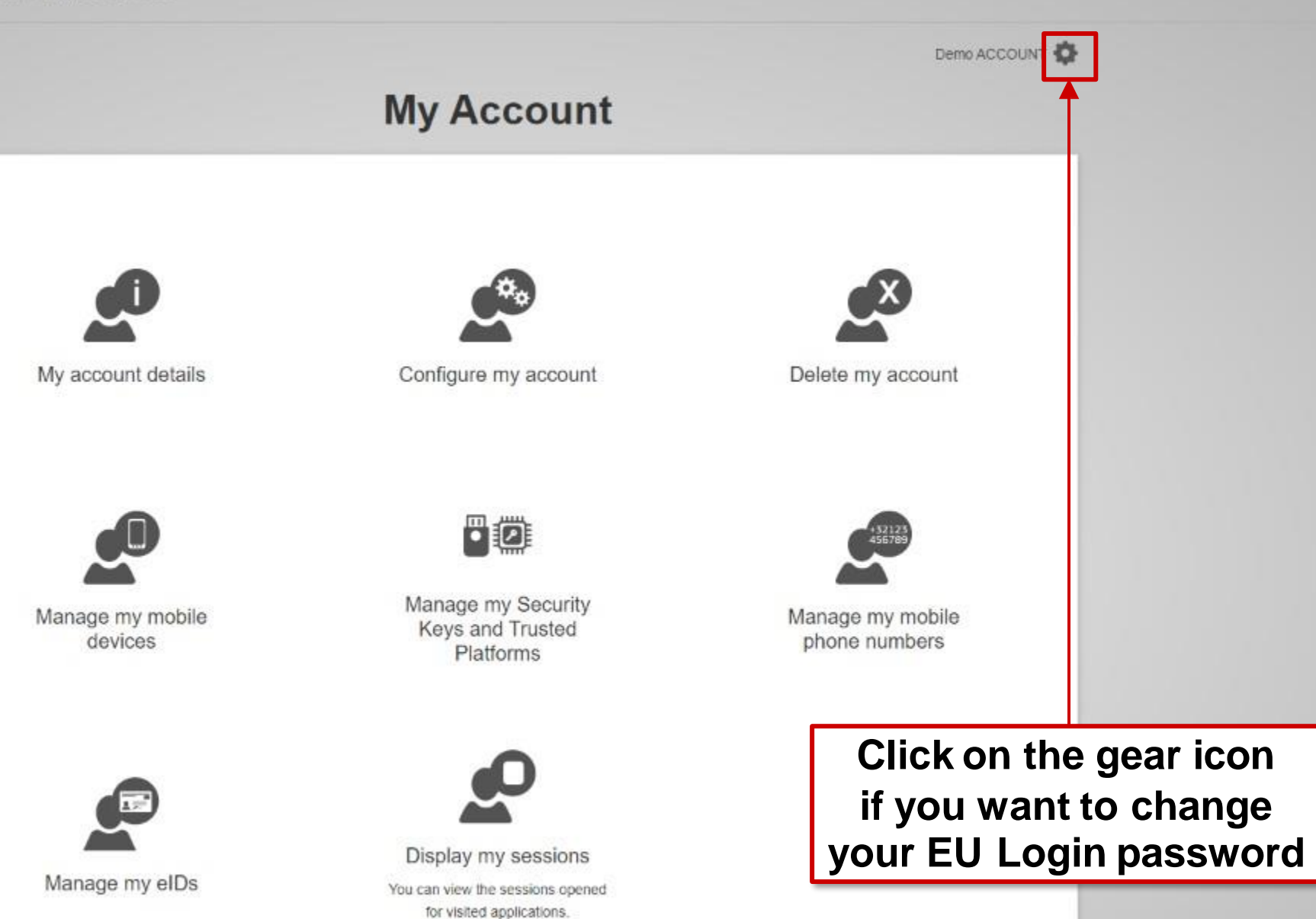

### Enable 2-factor authentication

- Make your EU Login account more secure with 2-step authentication
  - Install the EU Login mobile app (App Store / Google Play) and login with a QR code or a PIN code
  - Authenticate via an SMS confirmation
  - Use a **Trusted Platform** (e.g. Windows Hello)
- Add a new mobile device, manage your registered devices, change your EU Login password, etc. directly in EU Login ("My Account")

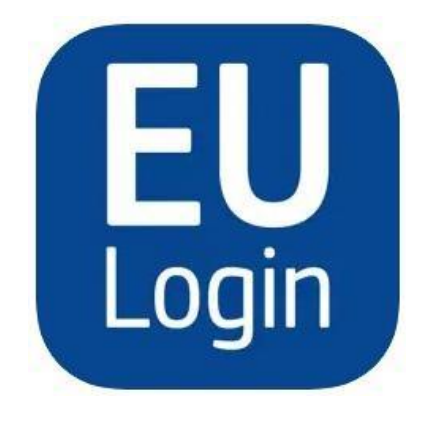

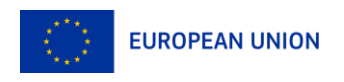

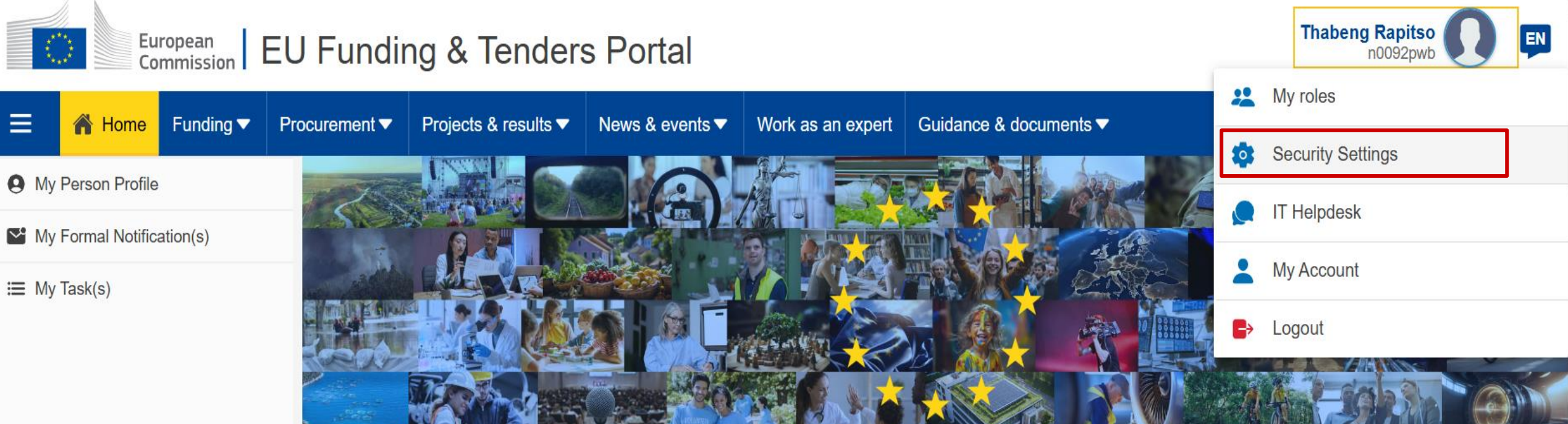

#### Discover the funding & tenders opportunities

Find out how to participate by following these key steps.

#### Find calls for proposals

Explore the available EU funding opportunities by searching for calls for proposals within your topics of interest, find partners and submit a proposal.

#### View projects and results

Browse through EU funded projects and learn about the results. Invest in opportunities and get inspired by the highlights and success stories.

#### Find calls for tenders

Find business opportunities in the calls for tenders managed by EU institutions, bodies and agencies.

#### Work as an expert

Proposals and projects need evaluations, monitoring and domain-specific knowledge advice from experts.

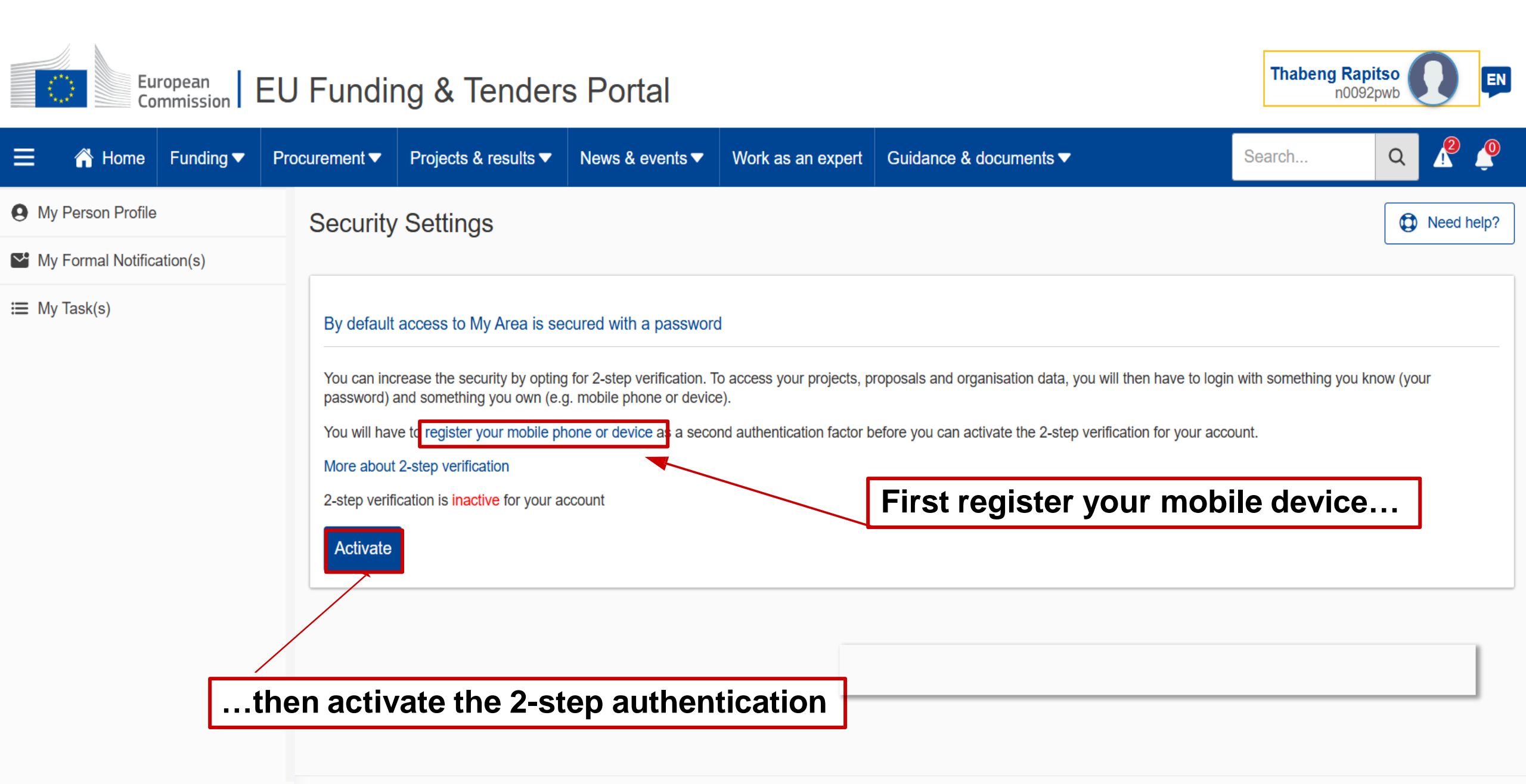

© 2018 European Commission | About | Accessibility | Free text search 🖄 | IT Helpdesk | Cookies 🖄 | Legal Notice | APIs

#### **Confirmation of activation**

#### Europa / Funding & Tenders Portal notification

Dear Funding & Tenders Portal User,

You activated <u>2-step verification</u> for accessing the My Area section of the Funding & Tenders Portal with your account. If you did not perform this operation yourself, please contact the <u>IT helpdesk</u> without delay.

With kind regards, European Commission - Funding & Tenders Portal team

#### Please do not reply to this message

This notification was generated by the Funding & Tenders Portal of the European Commission.

If you want to change the frequency of receiving notifications with importance "Normal", you can do it in the Funding & Tenders Portal > My Notifications > Preferences

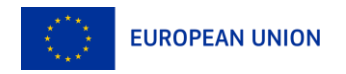

#### 2-factor authentication at login

| EU Login<br>One account, many EU services | Where is<br>ECAS?                          | • | English (en) |
|-------------------------------------------|--------------------------------------------|---|--------------|
|                                           | research requires you to authenticate      |   |              |
|                                           | Sign in to continue                        |   |              |
|                                           | Welcome back                               |   |              |
|                                           | (European Commission)                      |   |              |
|                                           | Sign in with a different e-mail address?   |   |              |
|                                           | Password                                   |   |              |
|                                           |                                            |   |              |
|                                           | Last your password?                        |   |              |
|                                           | Chapse your verification method            |   |              |
|                                           | ELL ogin Mobile Ann RIN Code               |   |              |
|                                           |                                            |   |              |
|                                           | Password                                   |   |              |
|                                           | EU Login Mobile App PAR Code               |   |              |
|                                           | Mobile Phone + SMS                         |   |              |
|                                           | Token                                      |   |              |
|                                           | Token CRAM                                 |   |              |
|                                           | Sign in                                    |   |              |
|                                           |                                            |   |              |
|                                           |                                            |   |              |
| Fasy                                      | fast and secure: download the EU Login app |   |              |
| Euoy.                                     |                                            |   |              |

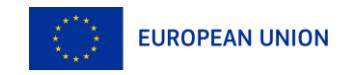

## 2. Participant register

Participant Identification Code (PIC)

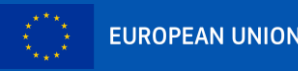

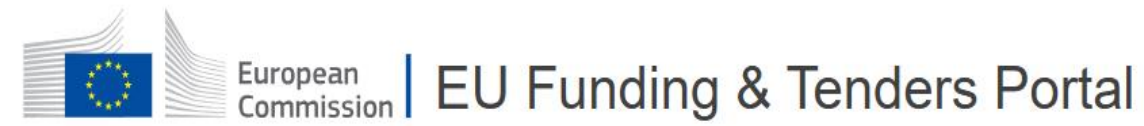

Horizon4Ukraine

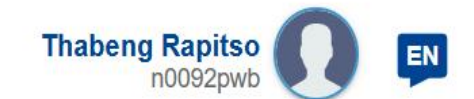

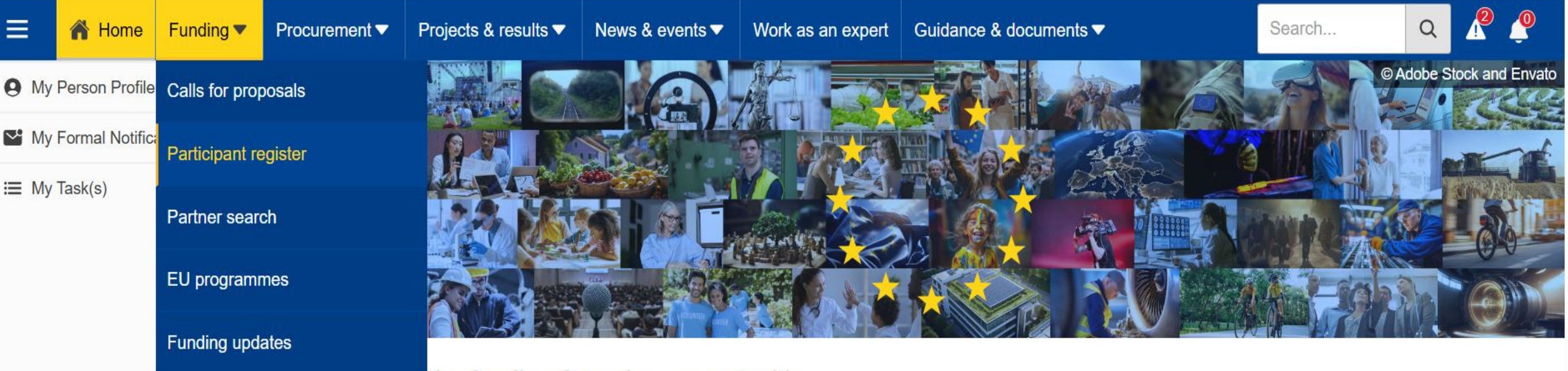

the funding & tenders opportunities

o participate by following these key steps.

#### Find calls for proposals

Explore the available EU funding opportunities by searching for calls for proposals within your topics of interest, find partners and submit a proposal.

#### View projects and results

Browse through EU funded projects and learn about the results. Invest in opportunities and get inspired by the highlights and success stories.

#### Find calls for tenders

Find business opportunities in the calls for tenders managed by EU institutions, bodies and agencies.

#### Work as an expert

Proposals and projects need evaluations, monitoring and domain-specific knowledge advice from experts.

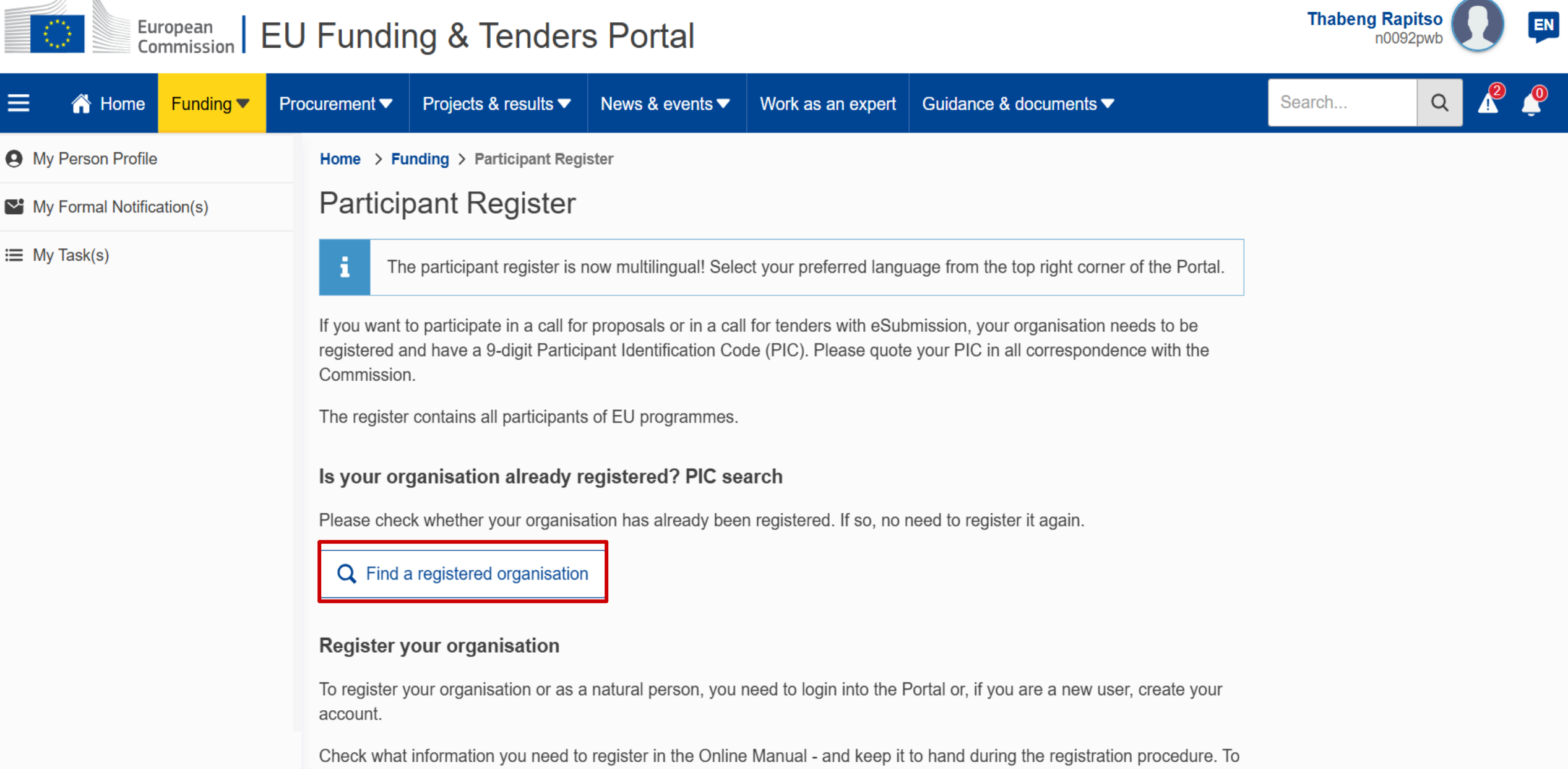

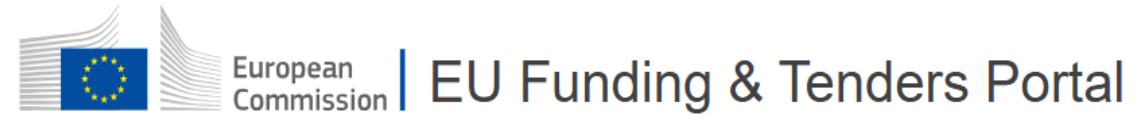

Ξ

I My Task(s)

A Home

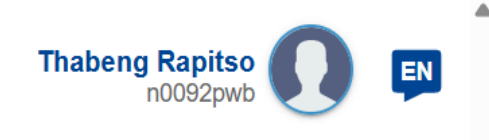

Q

Search...

Funding Procurement Projects & results News & events Work as an expert Guidance & documents My Person Profile Register your organisation My Formal Notification(s) To register your organisation or as a natural person, you need to login into the Portal or, if you are a new user, create your account. Check what information you need to register in the Online Manual - and keep it to hand during the registration procedure. To

#### Register your organisation

start registration, click on the button below.

You can suspend the registration process at any time: the data entered can be saved as draft and you can continue your registration later. To return to your registration, please log in and get into My Organisation(s) in the My Area section. Incomplete, draft registrations are automatically deleted after one year.

Additionally, for actions where the SME status is an eligibility criterion (like, e.g. the EIC Accelerator) you must also carry out the SME self-assessment.

Should your project or tender be successfully evaluated, the registered data will be verified by the Central Validation Service team before the signature of the Grant Agreement or of the Framework Contract.

Share this page

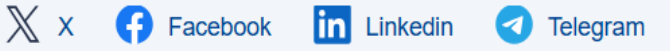

Commission Single Electronic Data Interchange Area (SEDIA

#### 😑 👔 HOME SEARCH FUNDING & TENDERS 🔻 HOW TO PARTICIPATE 👻 PROJECTS & RESULTS WORK AS AN EXPERT SUPPORT 👻

2

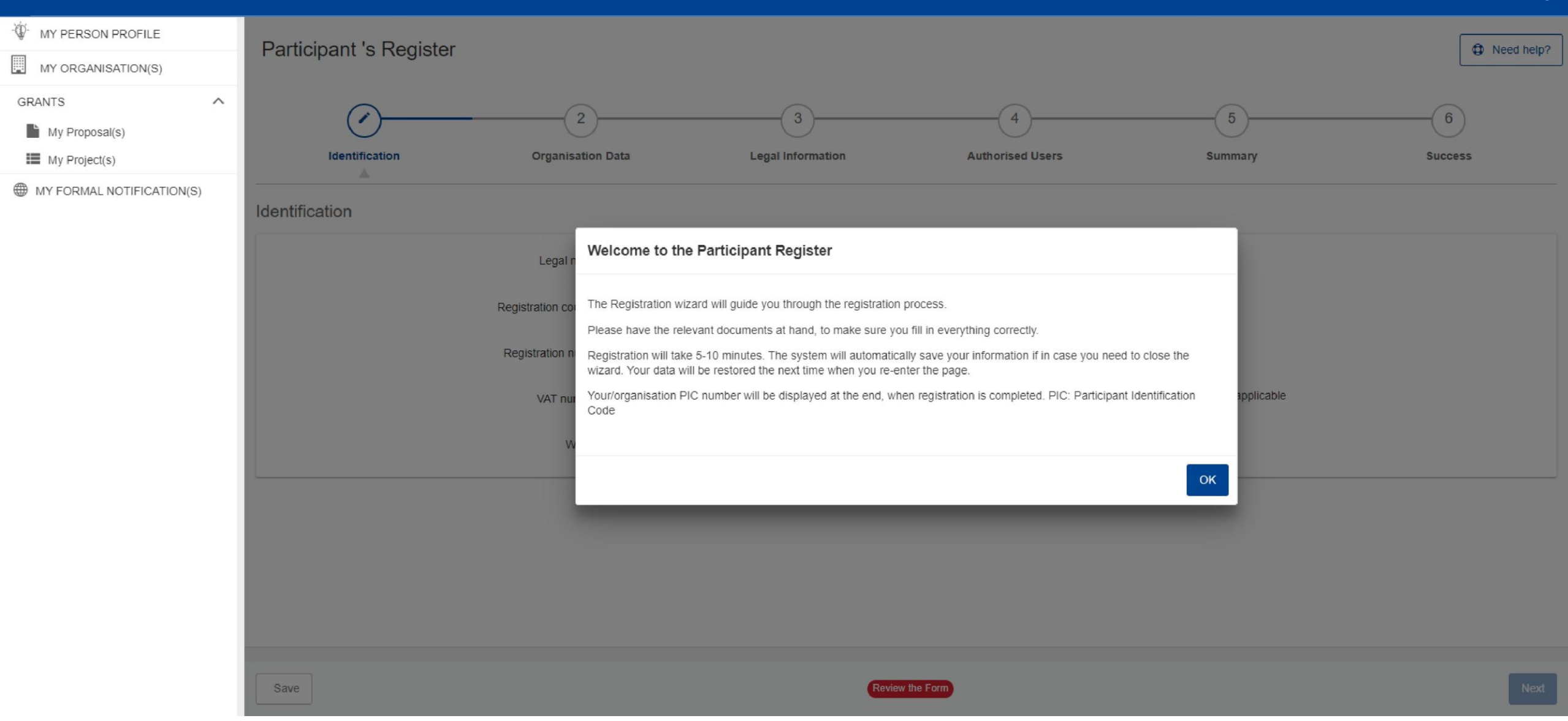

### How to register in the Participant Register

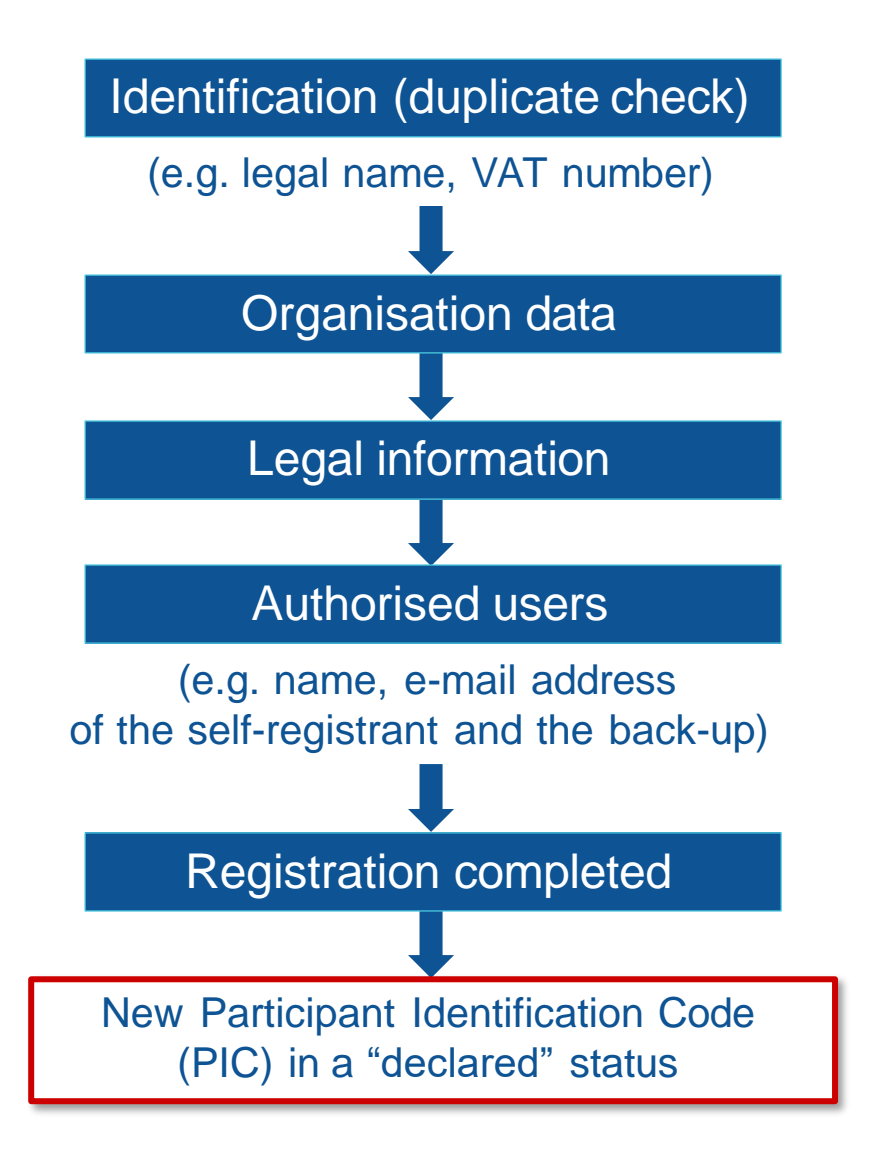

| r                                                        |                                                                                                 | Deed h                                                       |
|----------------------------------------------------------|-------------------------------------------------------------------------------------------------|--------------------------------------------------------------|
| ) (3) (4)<br>ion Data Legal Information Authorised Users | 5<br>Summary                                                                                    | G                                                            |
|                                                          |                                                                                                 |                                                              |
| Legal name                                               | 240                                                                                             |                                                              |
| Registration country                                     | \$                                                                                              |                                                              |
| Registration number                                      | 50                                                                                              |                                                              |
| MAT                                                      | 20                                                                                              | und an eller bla                                             |
| VAT number                                               | 500                                                                                             | not applicable                                               |
|                                                          | ion Data Legal Information Authorised Users Legal name Registration country Registration number | 3 4 5<br>ion Data Legal Information Authorised Users Summary |

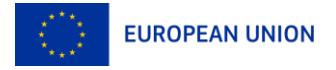

### Participant Register

- The person who registers an organisation receives the Self-Registrant role: this person is the contact person with the Commission services for this organisation until a LEAR is appointed
- When the registration is completed, the PIC number is **provisional**, meaning that the submitted data then needs to be validated by the Validation Services
- All contact with the Validation Services must take place inside the Participant Register

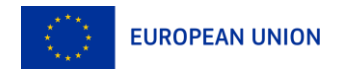

## Legal validation

- Registration data is verified by REA Central Validation Service (CVS) after a successful evaluation
- The legal validation of a participant is done **once**, when the entity has to sign its first Grant Agreement or Contract
- It is **reused** for future participations in EU grant and procurement actions
- Validation is required for **all beneficiaries and affiliated entities** (linked third parties under Horizon 2020)

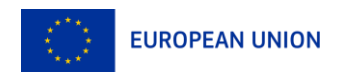

#### Validation Process Overview

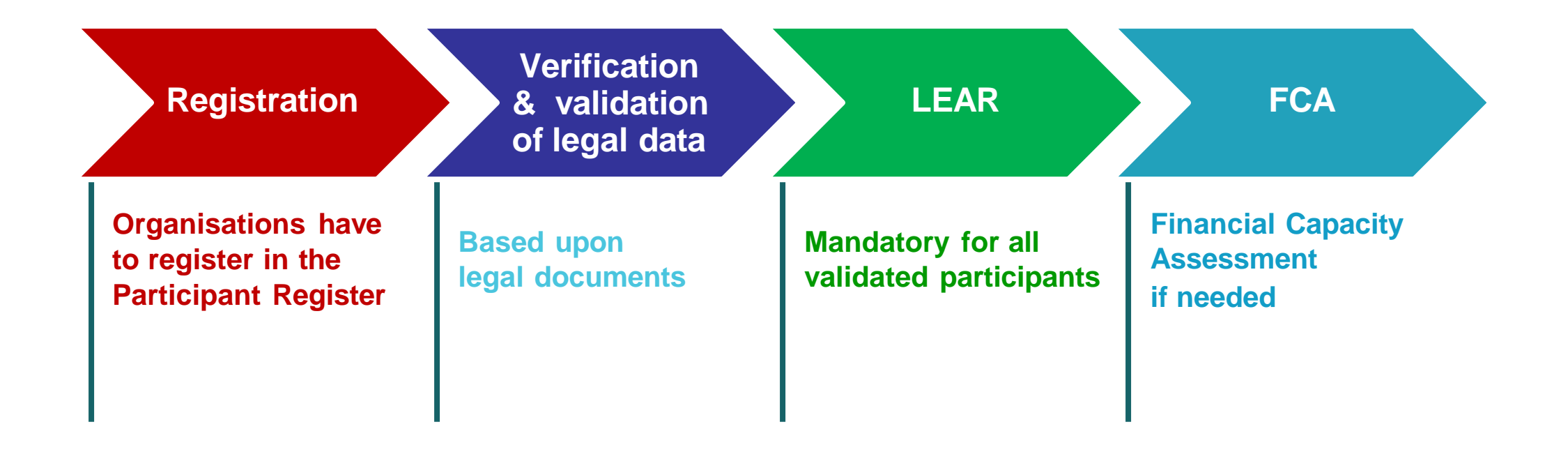

COMMUNICATION VIA PARTICIPANT REGISTER

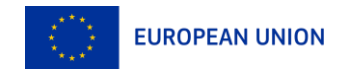

## 3. Search funding & tenders

Browse the funding opportunities & find partners

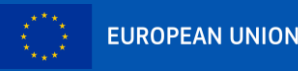

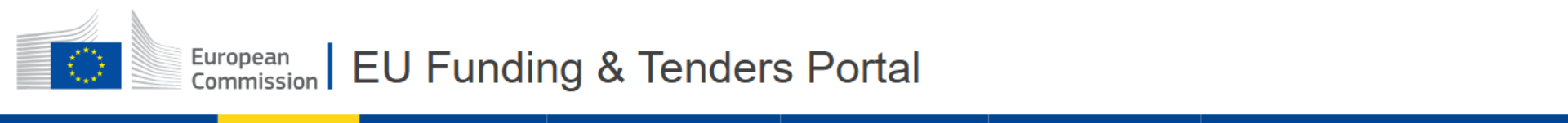

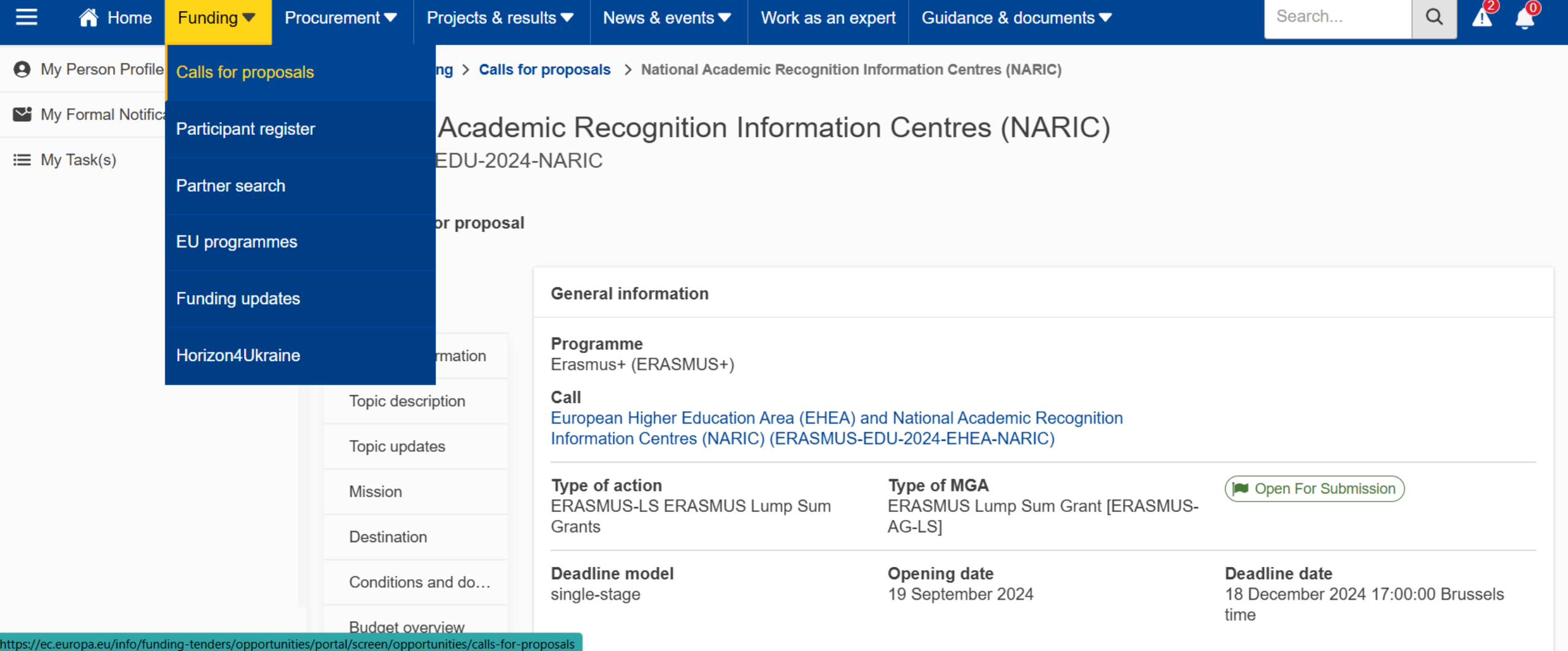

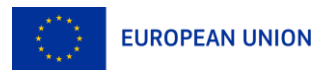

**Thabeng Rapitso** 

n0092pwb

EN

. .

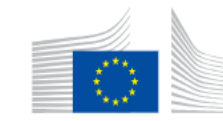

#### European<br/>CommissionEU Funding & Tenders Portal

Thabeng Rapitso

|                          | Procurement  Projects & re | esults ▼ News & events                                                           | ✓ Work as an expert                                       | Guidance & documents ▼                |      | Search | Q 🥂 🥐               |
|--------------------------|----------------------------|----------------------------------------------------------------------------------|-----------------------------------------------------------|---------------------------------------|------|--------|---------------------|
| My Person Profile        | Filters                    | 3 item(s) found                                                                  | Use the filte                                             | ers to narrow dow                     | n 👼  |        | pening date 🗸 🗸     |
| Y Formal Notification(s) | Quick search               |                                                                                  | your s                                                    | earch results                         |      | ]      |                     |
| i≡ My Task(s)            | Select Q                   | Programme Erasmus+                                                               | (ERASMUS+) (X)                                            |                                       |      |        |                     |
|                          | Programmin V               | National Academic F                                                              |                                                           | Centres (NARIC)                       |      |        | Open For Submission |
|                          | Erasmus+ (E 🗸              | Opening date: 19 September 2024   Next deadline: 18 December 2024   Single-stage |                                                           |                                       |      |        |                     |
|                          | Call 🗸                     | Programme: <b>Erasmus</b>                                                        | + (ERASMUS+)   Type                                       | of action: ERASMUS Lump Sum Gra       | ants |        |                     |
|                          | Submission s 🗸             | European Higher Ec<br>ERASMUS-EDU-2024-EF                                        | ducation Area (EHEA)                                      |                                       |      |        | Open For Submission |
|                          | All filters                | Opening date: 19 Septem                                                          | nber 2024   Next deadline: 1                              | 18 December 2024   Single-stage       |      |        |                     |
|                          |                            | Programme: <b>Erasmus</b>                                                        | + (ERASMUS+)   Type                                       | of action: ERASMUS Lump Sum Gra       | ants |        |                     |
|                          |                            | Erasmus Charter for                                                              | r Higher Education                                        |                                       |      |        |                     |
|                          |                            | ERASMUS-EDU-2022-EC<br>Opening date: 23 Februa                                   | CHE-CERT-FP   Call for pro<br>ry 2022   Next deadline: 28 | posal January 2025   Multiple Cut-off |      |        | Open For Submission |

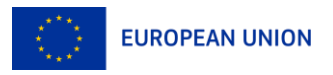

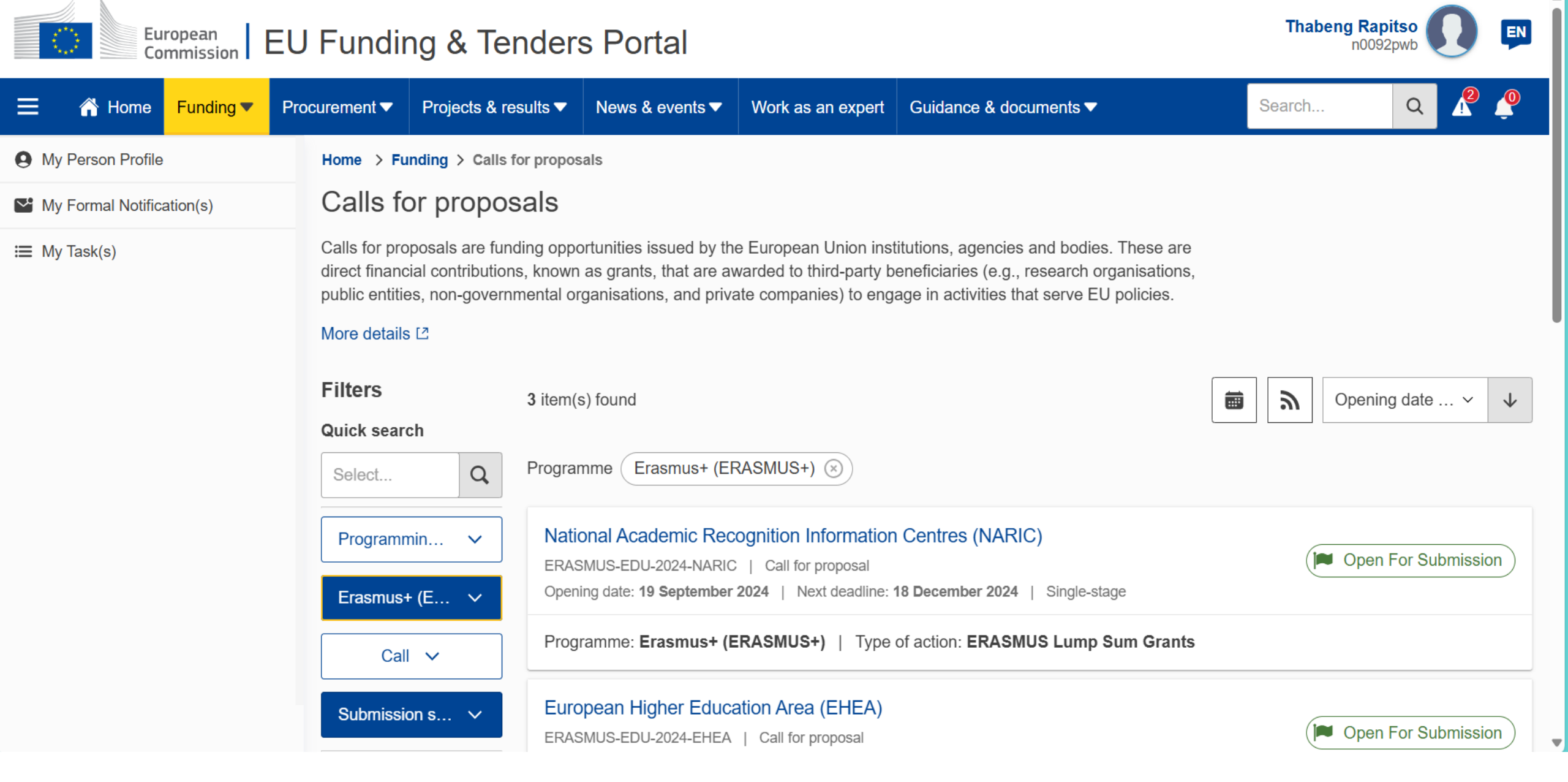

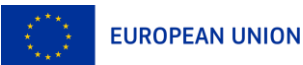

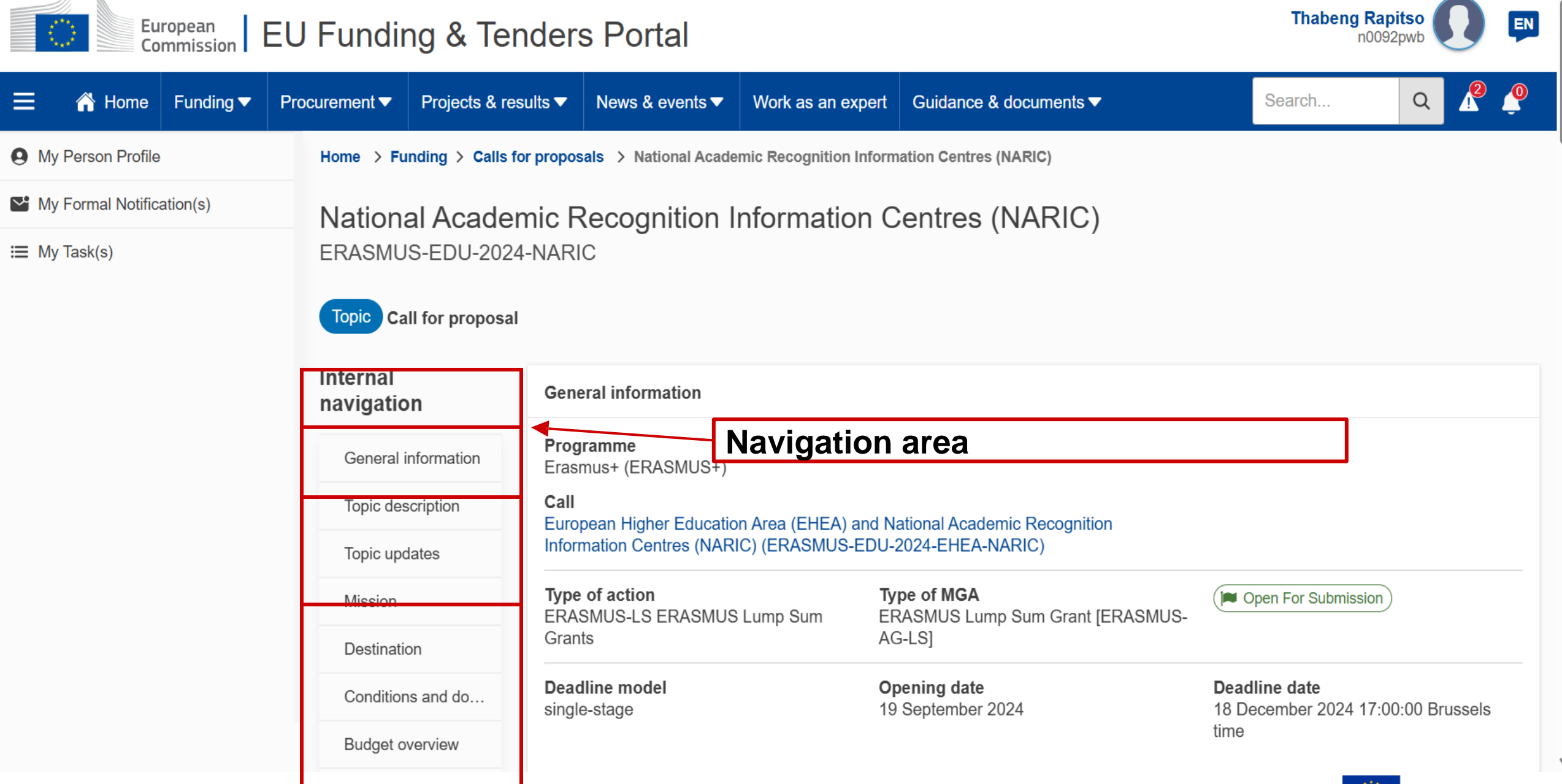

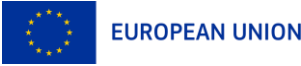

| European<br>Commission EU Funding European<br>Commission EU Funding & Tenders Portal |                  |                           |                                                                                                    |                                                                                                    |                                                                                               | <b>Thabeng Rapitso</b><br>n0092pwb | 0        |
|--------------------------------------------------------------------------------------|------------------|---------------------------|----------------------------------------------------------------------------------------------------|----------------------------------------------------------------------------------------------------|-----------------------------------------------------------------------------------------------|------------------------------------|----------|
|                                                                                      | Procurement ▼ Pr |                           | Procurement ▼ Projects & results ▼                                                                                                    | News & events ▼ Work as an ex                                                                                   | xpert Guidance & documents ▼                                                                  | Search Q                           | ₽₽       |
| My Person Profile                                                                    | iopio docempt    | My Person Profile         | Partner search annou                                                                                                    | incements for the top                                                                                           | oic                                                                                           |                                    | + Add    |
| St. My Formal Natification(a)                                                        | Topic updates    | My Formal Notification(s) |                                                                                                    |                                                                                                    |                                                                                               |                                    |          |
|                                                                                      | Mission          | ₩ Task(s)                 | Topic information                                                                                                    | Published Withdrawn                                                                                             |                                                                                               |                                    |          |
| ⊞ My Task(s)                                                                         | Destination      |                           | Topic<br>National Academic Recognition<br>Information Centres (NARIC)<br>ID<br>ERASMUS-EDU-2024-NARIC<br>Expertise offers<br>10<br>Expertise requests<br>0 | Search by name, descripti                                                                                       | on Expertis                                                                                   | e request, Expertise offer 🗸       | Q Search |
|                                                                                      | Conditions an    | n<br>i<br>i               |                                                                                                    | 10 item(s) found                                                                                                |                                                                                               | Sort by                            | ~        |
|                                                                                      | Budget overvi    |                           |                                                                                                    |                                                                                                    |                                                                                               |                                    |          |
|                                                                                      | Partner searcl   |                           |                                                                                                    | ALTERCONTACTS                                                                                                   |                                                                                               | Organisation                       | Contact  |
|                                                                                      | Start submiss    |                           |                                                                                                    | AlterContacts is a Think Tank for Sustainable Development comprised of 300 experts in 42 countries. Awarded two |                                                                                               |                                    |          |
|                                                                                      | Topic Q&As       |                           |                                                                                                    | SDG Good Practices. Toget<br>bottom-up projects dedicate<br>relevant stakeholders.                              | s and vocational schools, we have done sev<br>ility, and international cooperation with a wic | eral<br>de range of                |          |
|                                                                                      | Get support      |                           |                                                                                                    | Organisation type Pr                                                                                            | ivate for profit organisation Ty                                                              | pe of request Expertise offer      |          |
|                                                                                      | Call information |                           |                                                                                                    | Country                                                                                                    | Netherlands Re                                                                                | quest date 09 Oct 2024             |          |
|                                                                                      | Call updates     |                           |                                                                                                    | Status Pu                                                                                                    | ıblished                                                                                      |                                    |          |

Creating partner search announcements linked to a topic can only be done by the LEAR or the Account Administrators for organisations!

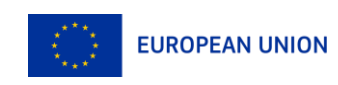

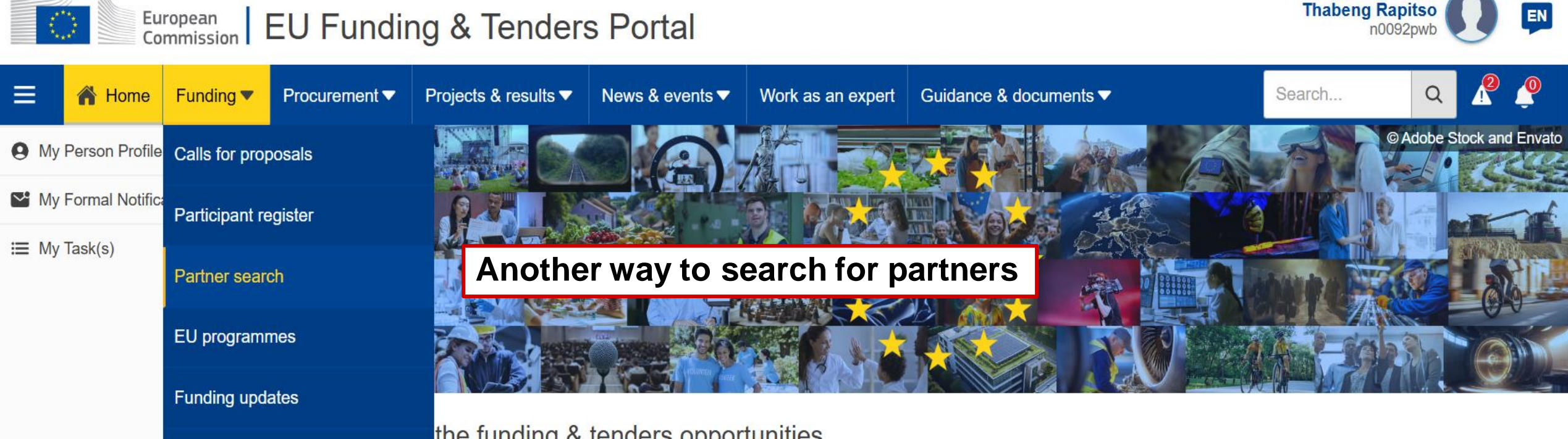

Horizon4Ukraine

the funding & tenders opportunities

to participate by following these key steps.

#### Find calls for proposals

Explore the available EU funding opportunities by searching for calls for proposals within your topics of interest, find partners and submit a proposal.

#### View projects and results

Browse through EU funded projects and learn about the results. Invest in opportunities and get inspired by the highlights and success stories.

#### Find calls for tenders

Find business opportunities in the calls for tenders managed by EU institutions, bodies and agencies.

#### Work as an expert

Proposals and projects need evaluations, monitoring and domain-specific knowledge advice from experts.

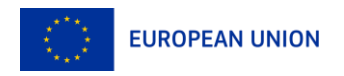

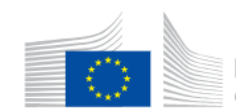

#### European Commission EU Funding & Tenders Portal

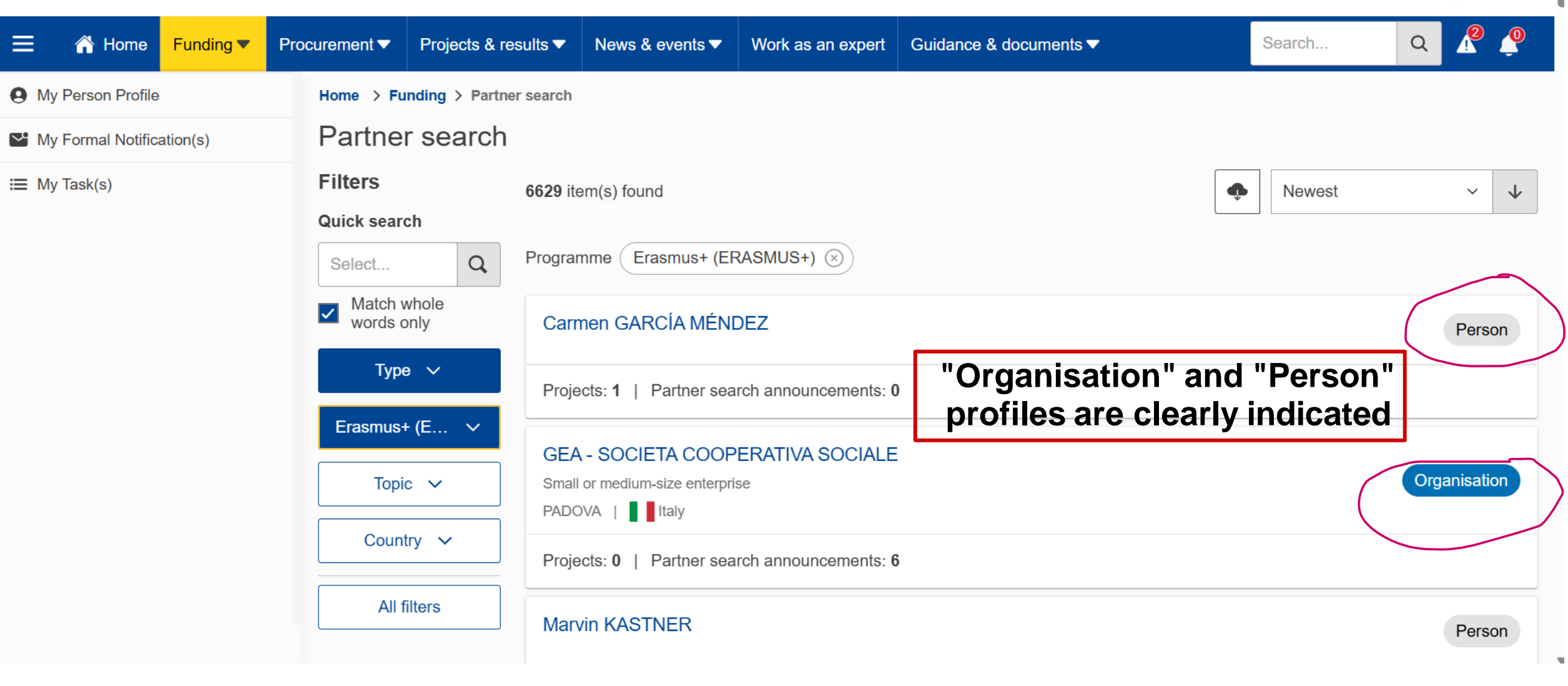

**Thabeng Rapitso** 

n0092pwb

EN

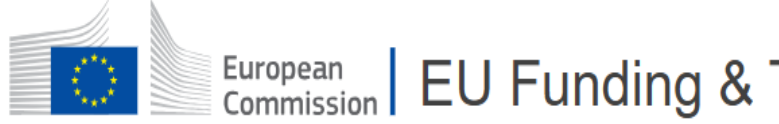

European<br/>CommissionEU Funding & Tenders Portal

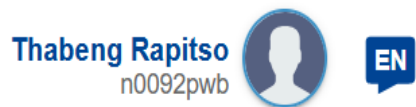

|                           | Procurement ▼ Projects & results ▼ News & event | s ▼ Work as an expert Guidance & documents ▼             | Search Q 🥂 🥐                                                                  |  |  |  |
|---------------------------|-------------------------------------------------|----------------------------------------------------------|-------------------------------------------------------------------------------|--|--|--|
| My Person Profile         | Home > My Profile Edit the inf                  | ormation visible on your person                          | profile                                                                       |  |  |  |
| My Formal Notification(s) | Thabeng RAPITSO                                 |                                                          | Import from OrcID                                                             |  |  |  |
| i☰ My Task(s)             | jay.t@live.co.uk                                |                                                          |                                                                               |  |  |  |
|                           | This tool is not for the management of          | expert CV. Expert CV can be managed from My Expert Area. |                                                                               |  |  |  |
|                           | Your profile is public                          |                                                          | Last updated on 27/09/2024 10:00:04                                           |  |  |  |
|                           | About me Education Work experience              | Publication Decide if a whole section                    | on should be                                                                  |  |  |  |
|                           | Personal details                                | visible or not, or fine-tun<br>down to every indivi      | visible or not, or fine-tune the visibility<br>down to every individual field |  |  |  |
|                           | Date of birth 23/06/198                         | 6                                                        |                                                                               |  |  |  |
|                           | City of birth Machoab                           | bleng                                                    |                                                                               |  |  |  |
|                           | Country of birth Lesotho                        |                                                          |                                                                               |  |  |  |

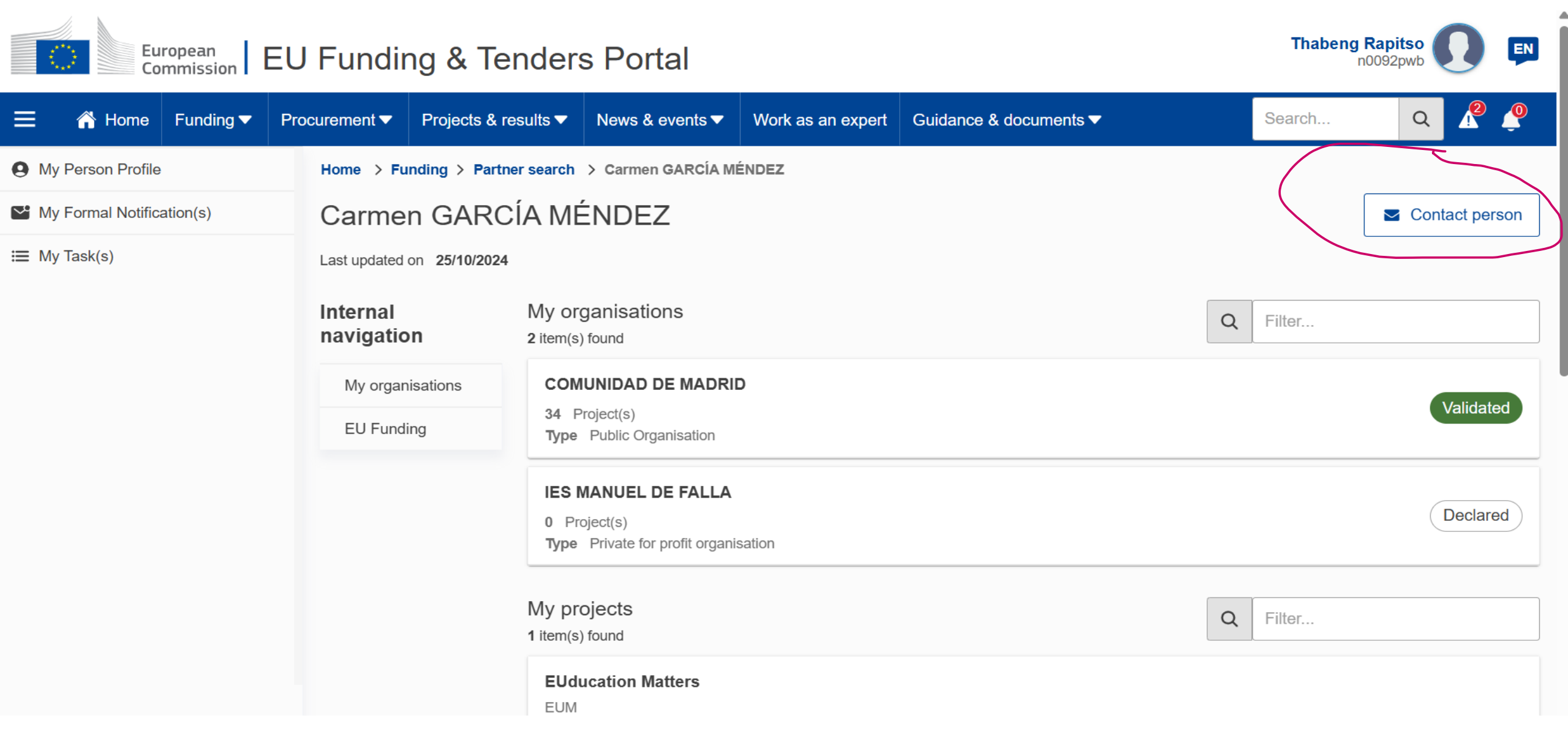

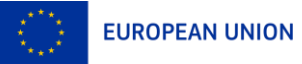

| European                     |               | Contact a us                                | ser of the Partner Search                                                                                                    | ×                                                                                                    |   | Thabeng Rapitso |
|------------------------------|---------------|---------------------------------------------|----------------------------------------------------------------------------------------------------|----------------------------------------------------------------------------------------------------|---|-----------------|
| Commission        Commission | Procurement V | Dear Carmen G<br>I am contacting            | ARCÍA MÉNDEZ,<br>you for the following reason: *                                                                                   |                                                                                                    |   | Search Q        |
| 9 My Person Profile          | Home >        | Your message                                |                                                                                                    |                                                                                                    |   |                 |
| My Formal Notification(s)    | Carm          |                                             |                                                                                                    |                                                                                                    |   | Contact person  |
| ☰ My Task(s)                 | Last updat    |                                             |                                                                                                    |                                                                                                    |   |                 |
|                              | Interna       | My Name:                                    |                                                                                                    |                                                                                                    | Q | Filter          |
|                              | My orc        | Thabeng Rapits                              | 0                                                                                                    |                                                                                                    |   |                 |
|                              | EU Fu         | <b>My Email:</b><br>jay.t@live.co.uk        |                                                                                                    |                                                                                                    |   | Validated       |
|                              |               | I agree to u<br>the Funding<br>the use of t | se this Contact Request Form in accordar<br>& Tenders Portal electronic exchange sys-<br>he Contact Form for commercial purpose of | ce with the Terms and Conditions I <sup>2</sup> of stem. I acknowledge, in particular, that or spamming is forbidden. |   |                 |
|                              |               | Please answer                               | pelow:                                                                                                    |                                                                                                    |   | Declared        |
|                              |               | Antispam                                    | ı  ı Audio version                                                                                                    | Refresh                                                                                                    |   |                 |
|                              |               | ?                                           | Select the number 29 or slider.                                                                                                    | twenty-four by moving the                                                                                             | Q | Filter          |

## Spam/phishing: what to do?

- As a user, there is no obligation for you to reply to contact attempts!
- If you have any doubt, please remember that:
  - **Your personal information is never disclosed to the sender**
  - **The EC services never ask for any sensitive information via email**
  - A copy of every F&T Portal notification received via email is available through your notifications on the F&T Portal itself
- Do not forget to activate 2-factor authentication for increased security!

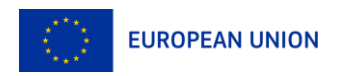

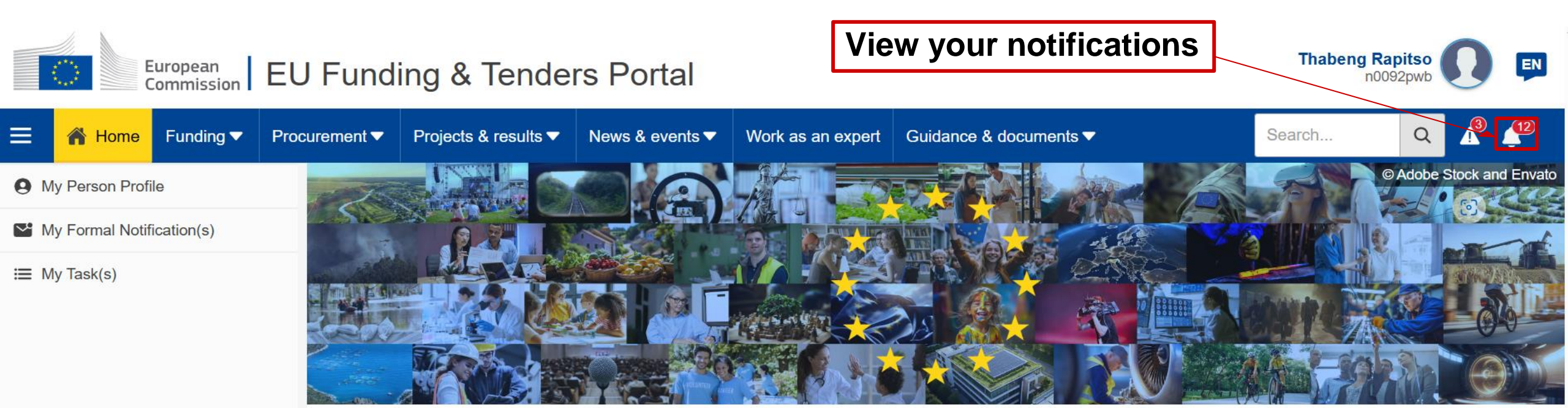

#### Discover the funding & tenders opportunities

Find out how to participate by following these key steps.

#### Find calls for proposals

Explore the available EU funding opportunities by searching for calls for proposals within your topics of interest, find partners and submit a proposal.

#### View projects and results

Browse through EU funded projects and learn about the results. Invest in opportunities and get inspired by the highlights and success stories.

#### Find calls for tenders

Find business opportunities in the calls for tenders managed by EU institutions, bodies and agencies.

#### Work as an expert

Proposals and projects need evaluations, monitoring and domain-specific knowledge advice from experts.

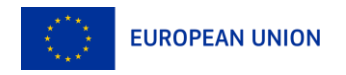

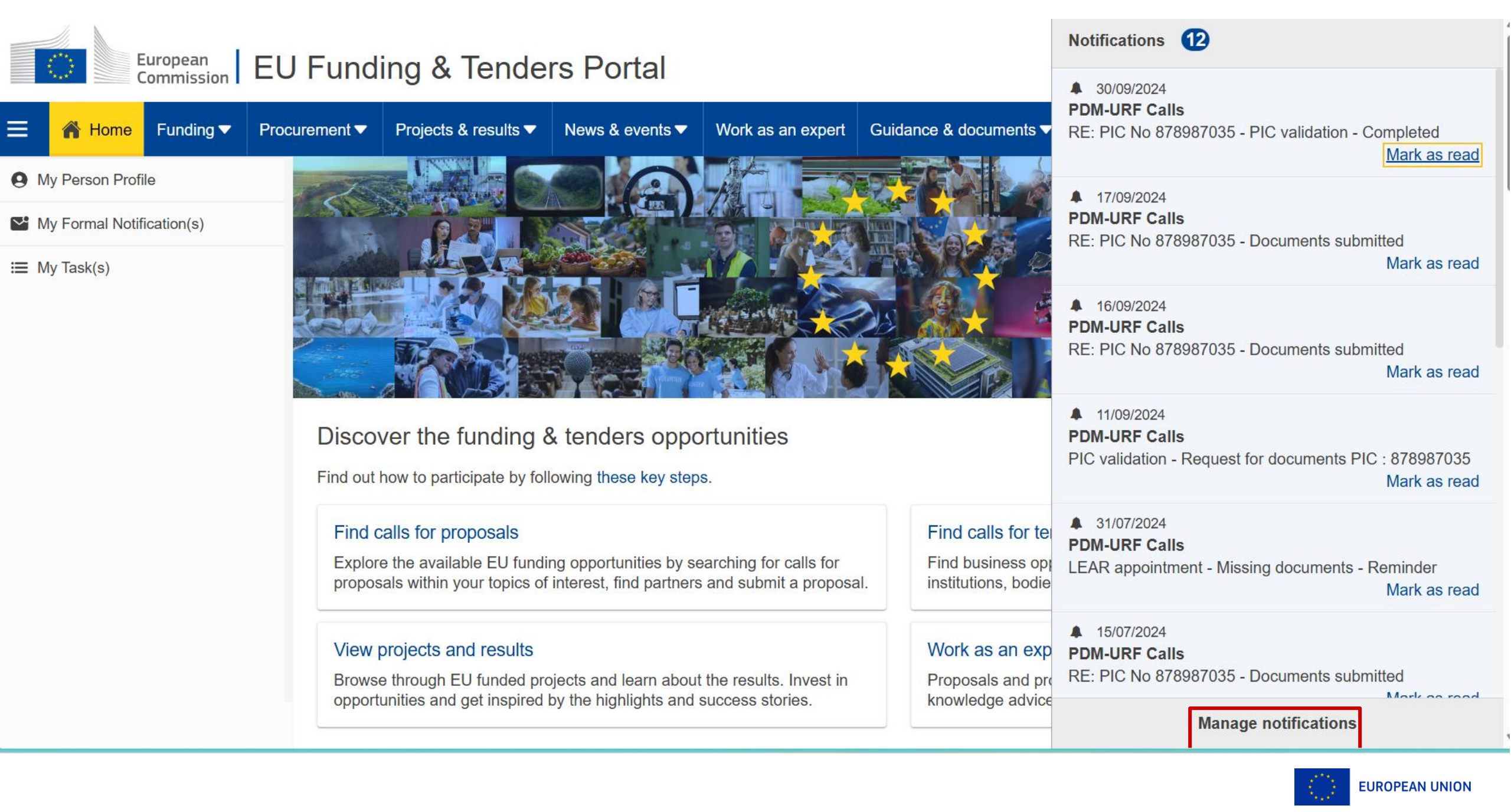

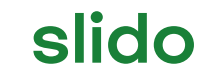

Please download and install the Slido app on all computers you use

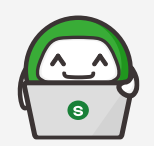

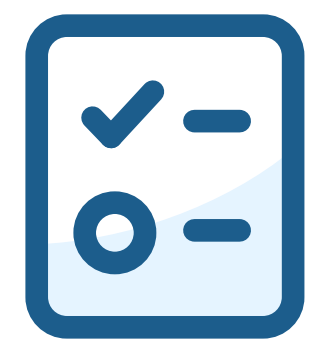

# Do you think you can now navigate alone?

(i) Start presenting to display the poll results on this slide.

## 4. Your proposal

**General Advice** 

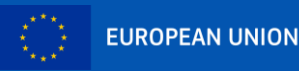

#### SIMPLE & CONCRETE

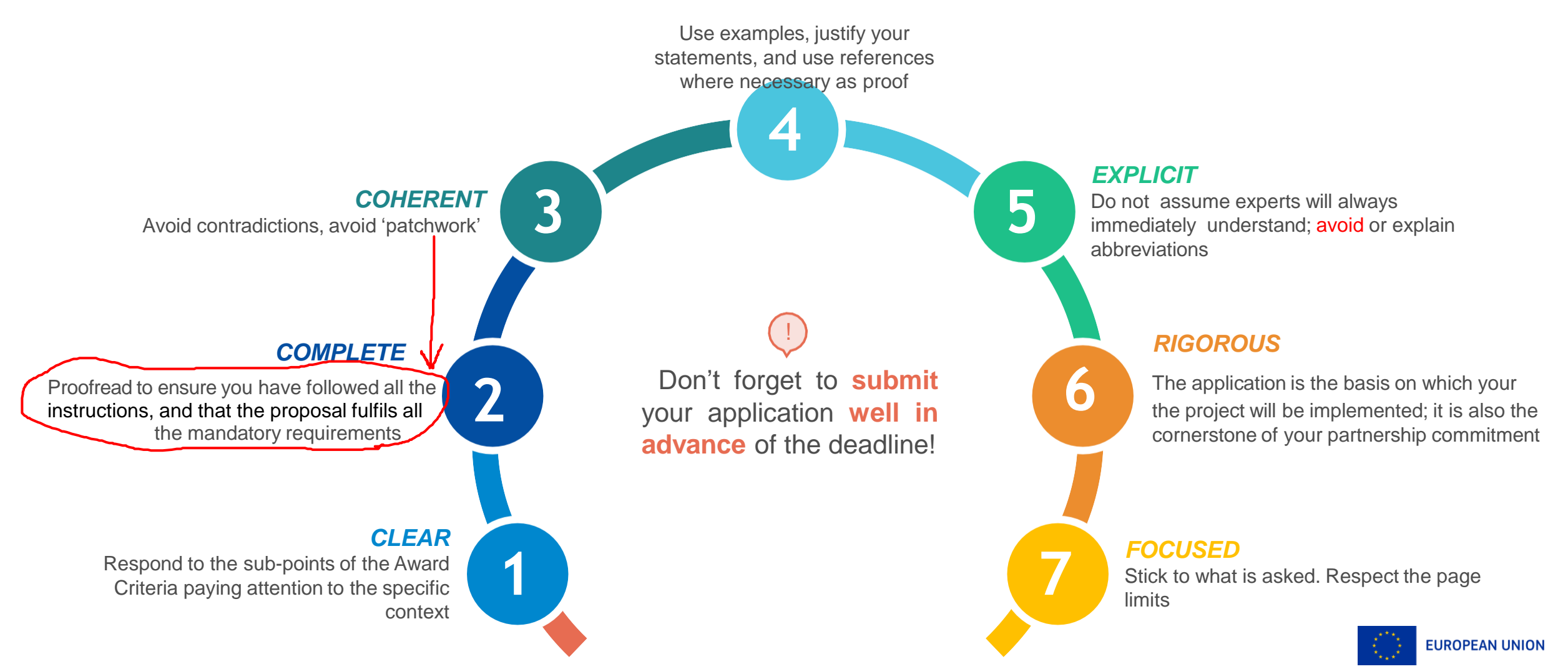

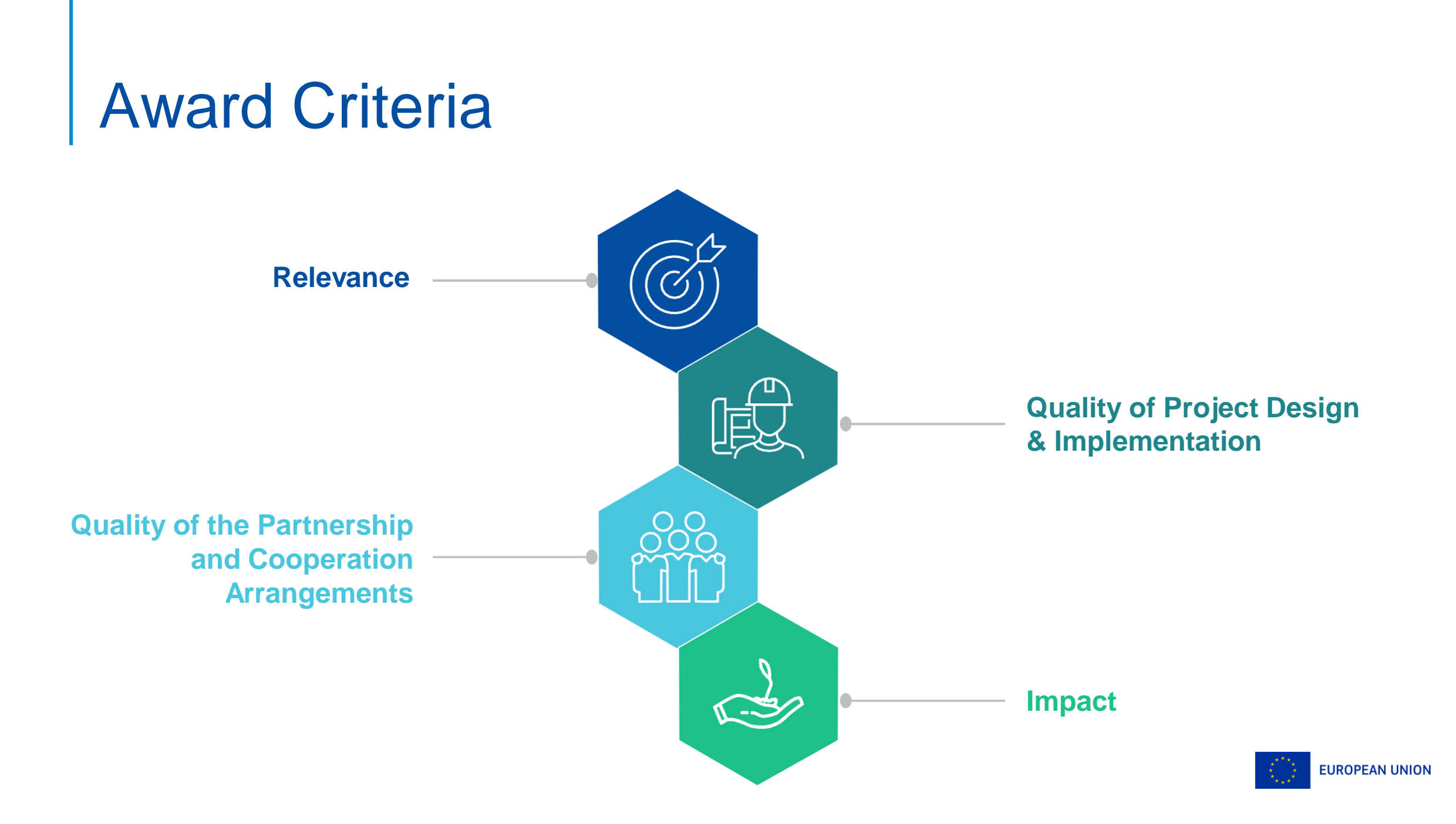

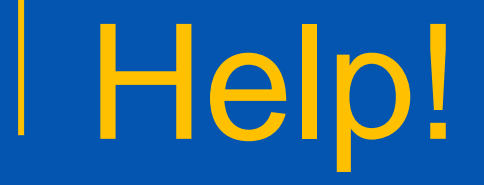

Am I really supposed to remember all this on FTOP?

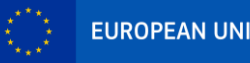

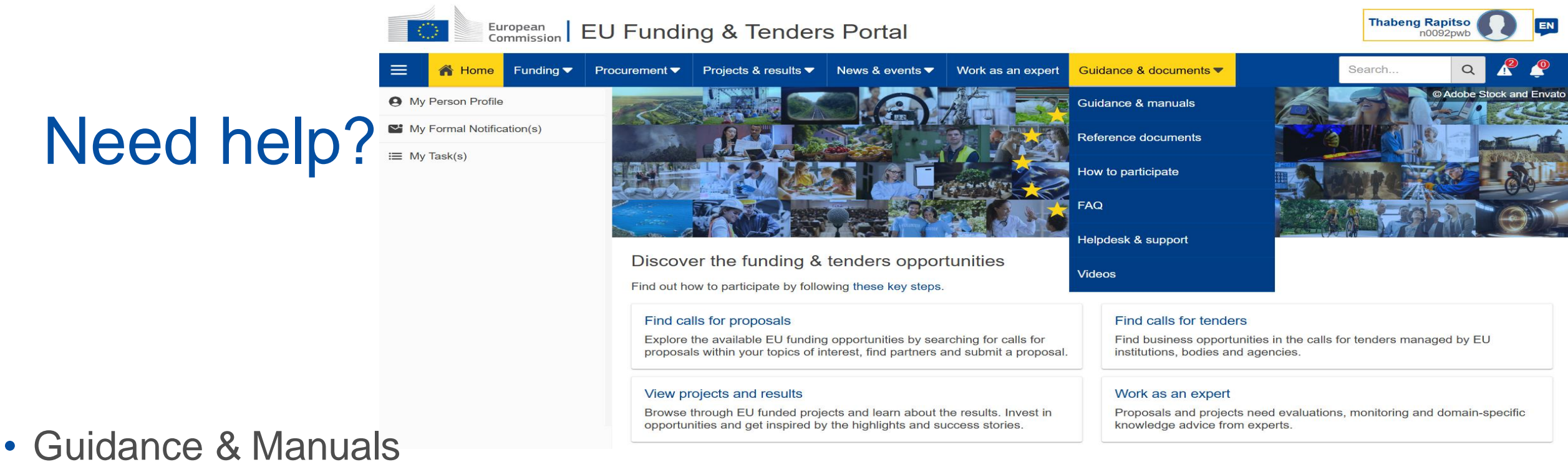

Guidance & Manuals | EU Funding & Tenders Portal

- Online Manual Online Manual Funding Tenders Opportunities
- IT How to IT How To Funding Tenders Opportunities

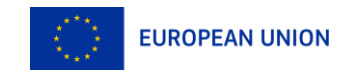

## Thank you and all the best!

Please contact us at: <u>EACEA-EPLUS-ERASMUS-MUNDUS@ec.europa.eu</u>

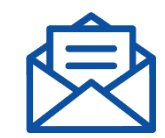

## rapitso.thabeng@hotmail.com

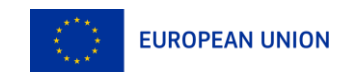